# How To Edit or Cancel an Exam Request in ODA Online

# Editing an Exam Request

| 1 Once you log in to your ODA left-hand menu.                                                      | u log in to your ODA Online portal, click "Alternative Testing" on the<br>ៅ menu.                                      |  |  |
|----------------------------------------------------------------------------------------------------|----------------------------------------------------------------------------------------------------|--|--|
| <ul> <li>My Eligibility</li> <li>My E-Form Agreements</li> <li>My Mailbox (Sent Emails)</li> </ul> | contact our office at <b>440-775-5588</b> or oda@oberlin.edu.                                                          |  |  |
| ACCOMMODATIONS                                                                                     | GENERAL ANNOUNCEMENTS                                                                                                  |  |  |
| <ul> <li>&gt; List Requests</li> <li>&gt; Additional Accommodation<br/>Request Form</li> </ul>     | IN NEED OF ADDITIONAL ACCOMMODATIONS?<br>If your current accommodations are no longer meeting your needs, you are alwa |  |  |
| Alternative Formats     Elex Plan                                                                  | To request an <b>ACADEMIC</b> accommodation, please use the <b>Additional Acco</b>                                     |  |  |
| Notetaking Services                                                                                | To request a <b>HOUSING</b> accommodation, please complete the Housing Appl                                            |  |  |
| important dates                                                                                    | If you have any questions, please reach out to our office at <b>440-775-5588</b> . You (                               |  |  |
| September 10<br>Add/drop full sem & 1st module                                                     | ODA ONLINE HAS BEEN UPDATED!                                                                                           |  |  |

| 2 Click "UPCOMING EXAMS" |                                          |
|--------------------------|------------------------------------------|
|                          |                                          |
|                          |                                          |
|                          | REQUEST UPCOMING EXAMS ALL EXAM REQUESTS |
|                          |                                          |
|                          |                                          |
|                          |                                          |
|                          |                                          |

If you need to EDIT a scheduled/requested exam, click "View" next to the exam you need to edit.

| Contombox 10                    | UPCON | AING FXAMS SCHEDULED         |
|---------------------------------|-------|------------------------------|
| Add/drop full sem & 1st module  |       |                              |
| Sentember 18                    |       |                              |
| Winter Term Registration opens  |       |                              |
| October 03                      | View  | Status                       |
| st Module: Deadline to withdraw |       |                              |
| October 10                      | View  | Instructor Approval Required |
| Ist Module: Deadline to declare |       |                              |
| P/NP                            | -     |                              |
| October 12                      |       |                              |
| /om Kippur                      |       |                              |
| closed All Day.                 |       |                              |
|                                 |       |                              |
|                                 |       |                              |
|                                 |       |                              |

3

You can edit the request as needed to change exam type, date, time, or the accommodations you are requesting for that exam.

| > Equipment                    | Exam Type*:                                                |  |
|--------------------------------|------------------------------------------------------------|--|
| > Information Release Consents | Exam ~                                                     |  |
| > Login and Security           | Date * ·                                                   |  |
| > My Appointments              |                                                            |  |
| > My Documents                 | Hint: Please review: Exam Scheduling Availability.         |  |
| > My Files                     | 09/19/2024                                                 |  |
| > My Eligibility               | Time*                                                      |  |
| > My E-Form Agreements         | Select X Select X                                          |  |
| > My Mailbox (Sent Emails)     | Select V Select V                                          |  |
| ACCOMMODATIONS                 | Standard Length Of Exam (In Minutes) * : ⑦                 |  |
| > List Requests                |                                                            |  |
| > Additional Accommodation     | Services Requested (As Applicable) *:                      |  |
| Request Form                   | Hint: You are required to make a minimum of 1 selections   |  |
| > Alternative Testing          | Think, for die required to make a minimum of a selections. |  |
| > Alternative Formats          | Distraction Reduced Testing Extra Time 2.00x               |  |

| 5 Click "ADD EXAM R<br>October 10                | EQUEST" to save the changes                                                         |
|--------------------------------------------------|-------------------------------------------------------------------------------------|
| 1st Module: Deadline to declare<br>P/NP          | Additional Note:                                                                    |
| October 12<br>Yom Kippur<br>Closed All Day.      |                                                                                     |
| VIEW ALL >                                       |                                                                                     |
|                                                  |                                                                                     |
| SIGN OUT                                         | FORM SUBMISSION                                                                     |
|                                                  | ADD EXAM REQUEST >                                                                  |
|                                                  |                                                                                     |
| ersion: 5.24.08.A - Licensed to Accessible Infor | mation Management, LLC. Copyright © 2010-2024 by Haris Gunadi. All rights reserved. |
|                                                  |                                                                                     |

## Cancelling an Exam Request

4

If you need to cancel a scheduled/requested exam, click "View" next to the exam you need to cancel.

| September 10                                                                                   | UPCOMING EXAMS SCHEDULED |  |
|------------------------------------------------------------------------------------------------|--------------------------|--|
| dd/drop full sem & 1st module                                                                  |                          |  |
| eptember 18<br>Vinter Term Registration opens<br>October 03<br>st Module: Deadline to withdraw | View Status              |  |
| st Module: Deadline to declare                                                                 |                          |  |
| Ictober 12<br>′om Kippur<br>≿losed All Day.                                                    |                          |  |
|                                                                                                |                          |  |
|                                                                                                |                          |  |

7 Click "CANCEL EXAM REQUEST"

6

| CANCEL EXAM REQUEST | ✓ ✓ |
|---------------------|-----|
| lf                  |     |
| u                   |     |

# 8 Select the reason for the cancellation

### 9 Click "CANCEL EXAM REQUEST"

|                                                                                                | CANCEL EXAM REQUEST                                                              |
|------------------------------------------------------------------------------------------------|----------------------------------------------------------------------------------|
| request will need to be re-approved. If                                                        | If you would like to cancel this exam, please specify cancellation reason below: |
| e all reasonable efforts to ensure you<br>d, but we cannot guarantee that late<br>facilitated. | Cancellation Reason*: Other                                                      |
|                                                                                                |                                                                                  |
|                                                                                                |                                                                                  |

## 10 Click "CONFIRM"

|            | CONFIRMATION<br>Please confirm to cancel SPNGE 101.02 - KRUSTY KREW<br>BASICS (CRN: 34567)'s Exam on Wednesday, September<br>18, 2024<br>CONFIRM CANCEL |  |
|------------|----------------------------------------------------------------------------------------------------|--|
| elections. |                                                                                                    |  |

**11** Click "MY DASHBOARD" to return to your ODA Online home page

|   | Hi Patrick! (Login As User) |                                                   |  |  |
|---|-----------------------------|---------------------------------------------------|--|--|
| ( | MY DASHBOARD RLIN           |                                                   |  |  |
|   | SCHEDULE AN EXAM            |                                                   |  |  |
|   | LOGIN AS USER               | WY DASHBOARD » SCHEDULE AN EXAM                   |  |  |
|   | BACK TO MY PROFILE >        | SUCCESS! YOUR ACTION HAS BEEN COMPLETED           |  |  |
|   |                             | The system has successfully saved your action.    |  |  |
|   | MY DASHBOARD                |                                                   |  |  |
|   | > Overview                  | SPNGE 300.01 - ON BEING A SEA SPONGE (CRN: 09812) |  |  |